# 1. The Home Screen

- a. Search Results box
  - i. Buttons
    - 1. Allows you to quickly navigate to different modules once your companies and plans have been set up
- b. Plan Search box
  - i. Quickly search for a company or plan
- c. Wolters Kluwer button
  - i. can access almost any feature from this button
  - ii. accessible from all screens

## 2. Adding a Company/Plan

## Add a Company

- a. Select Add Company on Home Screen or through Wolters Kluwer button
- b. Enter Company name and EIN
  - i. EIN Lookup Tool
    - 1. Type in company name and state and select correct company
- c. Select Add Company
  - i. Searches DOL website for previous filings based on EIN
  - ii. 2 options:
    - 1. Select a filing year to populate basic company information
    - 2. Manually add company information
      - a. Select Click Here to Return
- d. Edit Company screen
  - i. Fill in various fields with company information
  - ii. Information will save automatically no need to click a save button

## <u>Add a Plan</u>

- e. Select Add Plan
- f. Add Plan name & select Checklist type
- g. Select Add Plan

## 3. Editing a Plan

- a. Edit Plan Screen
- b. Plan Checklist
  - i. Select each section to expand or select Expand All
  - ii. Some answers are there through system defaults
  - iii. ? context-sensitive help buttons
    - 1. directs you to information on how to fill out that line item
  - iv. + click to see fields hidden based on previous answers

### c. ZZZ Defaults

- i. allows you to set your own defaults
- ii. located under Wolters Kluwer button > Administrative Tasks > Defaults > ZZZ Defaults
- d. Clone Plan Feature
  - i. creates a copy of an existing plan
  - ii. located under Plan Menu
  - iii. Select the company for which the new plan will be created from the drop down menu
  - iv. Select Clone Plan
  - v. Directs to new plan

### 4. Edit Checks

- a. can run on section by section basis or everything at one time
- b. Select yellow triangle to run
  - i. red circle with X needs editing
  - ii. green circle with check passed
- c. GoTo Link will open and highlight the line item

### 5. Show History Feature

- a. located in Plan Menu box
- b. will show who did what when
- c. UPDATE link show changes made by user
- d. Revert link undo changes that have been made to the checklist
- e. Create link add note

#### 6. Generating and Printing Your Forms

- a. Select Plan Documents button in Plan Modules box on Edit Plan screen
- b. Select the Document Format under Plan Documents Menu
- c. Global Document Print Settings link set your own print settings
- d. To print
  - i. Select the link to the document you are printing or select multiple items
  - ii. Click Do With Selected and chose an option
  - iii. PortalPro will allow you to securely communicate send files to and from clients without having to download and email or print and mail your forms
    - 1. e-signing is also available with PortalPro

## 7. Amendments

- a. We do provide a sample amendment template under Documents/Forms
- b. ftwPro Amend (add-on subscription)
  - i. available for Prototype style plans
    - ii. if you need to make a change to your checklist, instead of needing to copy, paste, and build the amendment yourself, ftwPro Amend is an automated feature to generate an amendment

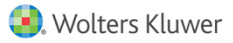

### 8. Batch Features

- a. Go to Wolters Kluwer button > Batches > (select your option)
- b. Select the year end to print
- c. Select Create New Batch button
- d. Add the plans you want to print by clicking Add Plans button
- e. Fill out additional info and select *Generate Documents* link when ready
  i. Will create a zip folder containing separate files for each of the documents
- f. Automatic delivery feature (available with ftwPortal Pro subscription)

#### 9. Reports

- a. Go to Wolters Kluwer button > Reports > (select your option)
- b. creates Excel file of report

### 10. Additional Features

- a. Download blank Checklists and blank Adoption Agreements
  - i. Wolters Kluwer button > Downloads
- b. Create customized Edit Checks
  - i. Wolters Kluwer button > Administrative Tasks > Create Custom Edit Checks

### c. Updates box

- i. recent email updates from ftwilliam.com will display here
- ii. View All link will show you all historical email updates that we have sent out

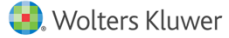